## 外来エリアでフリーWi-Fiがご利用いただけます。

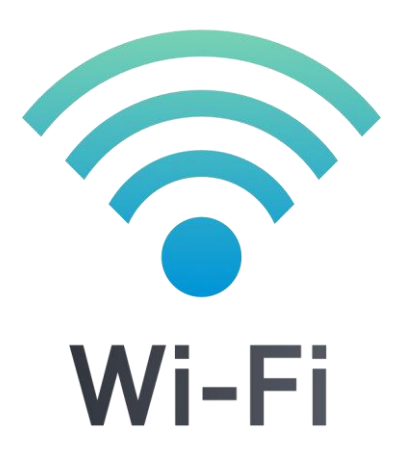

## 【ご利用方法】

<u>Step 1.</u>

スマートフォン等のWi-Fi機能を有効にします。

<u>Step 2.</u> SSIDは『free\_kanjya』を選択します。

<u>Step 3.</u> パスワードに『●●●●』を入力します。

◎掲載画像はイメージ

| SSID  | free_kanjya                       |
|-------|-----------------------------------|
| パスワード | $\bullet \bullet \bullet \bullet$ |

## <u>Step 4.</u>

「Wi-Fi 接続サービス利用規約」が表示されますので, 同意願います。

<u>Step 5.</u>

接続後、当院のホームページが表示されましたら、 インターネット接続完了です。

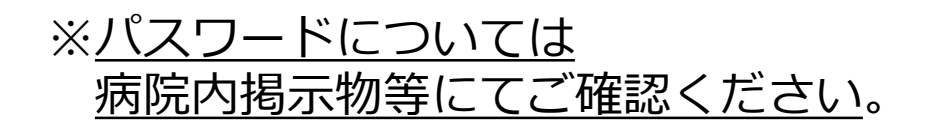

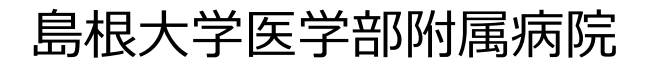